## Upute za pristupanje ispitu manualne spretnosti

## <u>Android</u>

- 1. Preuzmite FDMRI aplikaciju iz Google Play trgovine. Link
- 2. Nakon pokretanja morate dopustit aplikaciji korištenje kamere radi provjere identiteta.
- 3. Dodatno još morate prihvatiti uvjete korištenja aplikacije.
- 4. Nakon toga pojavit će se prozor za registraciju. U polje "Unesite ID" morate unijeti:
  - a. Kandidati za studij dentalne medicine:
    - 1 + prvih 9 znakova OIB-a
  - b. Kandidati za studij dentalne higijene:
    - 2 + prvih 9 znakova OIB-a
  - c. Kandidati koji su prijavili oba studija:
    - 3 + prvih 9 znakova OIB-a

Primjer: Ako je OIB kandidata 12345678901 i taj kandidat je prijavio studij dentalne higijene onda on, kao svoj ID, unosi: **2**123456789

Ispit će se održati u ponedeljak 06. srpnja 2020. godine u 14:00 sati. Rezultate ispita moći ćete kroz aplikaciju poslati istoga dana do 15:00 sati. Prijave prije 14:00 sati neće biti moguće! Slanje rezultata nakon 15:00 također neće biti moguće!

- 5. Nakon uspješnog unosa ID-a pritiskom na tipku "prijava" započinjete ispit.
- 6. Sve potrebne upute za riješavanje ispita biti će Vam prikazane unutar aplikacije kada ispit krene.

Napomena: Za izvođenje ispita potrebno je imati aktivnu internet vezu. Savjetujemo Vam da svoje mobilne uređaje povežete putem wifi mreže a uređaje stavite na zrakoplovni mod. Na taj način izbjeći ćete da Vas netko u trenutku rješavanja ispita nazove i samim time ometa izvođenje ispita.

- 1. Preuzmite TestFlight aplikaciju sa AppStore-a. Link
- 2. Preuzmite FDMRI aplikaciju preko sljedećeg linka.
- 3. Nakon pokretanja morate dopustit aplikaciji korištenje kamere radi provjere identiteta.
- 4. U "From the Developer" prozoru kliknite na tipku "Next"

| From the Developer        |                                                          |  |
|---------------------------|----------------------------------------------------------|--|
| $\mathcal{D}$             | <b>FDMRI</b><br>Version 1.0.7 (11)<br>Expires in 85 days |  |
| What to Te                | est                                                      |  |
| Ispit manua<br>Dentalne M | ne spretnosti za upis na Fakultet<br>edicine u Rijeci.   |  |
|                           | Next                                                     |  |

5. U "Share Feedback" prozoru kliknite na tipku "Start Testing".

| Share Feedback                                                           |
|--------------------------------------------------------------------------|
| Take a screenshot and send to the developer directly from this beta app. |
|                                                                          |
| Start Testing                                                            |
| Learn More                                                               |

## iOS

- 6. Dodatno još morate prihvatiti uvjete korištenja aplikacije.
- 7. Nakon toga pojavit će se prozor za registraciju. U polje "Unesite ID" morate unijeti:
  - a. Kandidati za studij dentalne medicine:
    - i. 1 + prvih 9 znakova OIB-a
  - b. Kandidati za studij dentalne higijene:
    - i. 2 + prvih 9 znakova OIB-a
  - c. Kandidati koji su prijavili oba studija:
    - i. 3 + prvih 9 znakova OIB-a

Primjer: Ako je OIB kandidata 12345678901 i taj kandidat je prijavio studij dentalne higijene onda on, kao svoj ID, unosi: **2**123456789

Ispit će se održati u ponedeljak 06. srpnja 2020. godine u 14:00 sati. Rezultate ispita moći ćete kroz aplikaciju poslati istoga dana do 15:00 sati. Prijave prije 14:00 sati neće biti moguće! Slanje rezultata nakon 15:00 također neće biti moguće!

- 8. Nakon uspješnog unosa ID-a pritiskom na tipku "prijava" započinjete ispit.
- 9. Sve potrebne upute za riješavanje ispita biti će Vam prikazane unutar aplikacije kada ispit krene.

Napomena: Za izvođenje ispita potrebno je imati aktivnu internet vezu. Savjetujemo Vam da svoje mobilne uređaje povežete putem wifi mreže a uređaje stavite na zrakoplovni mod. Na taj način izbjeći ćete da Vas netko u trenutku rješavanja ispita nazove i samim time ometa izvođenje ispita.